1,コントロールパネルを開き、 「ディスクトップのカスタマイズ」を クリック。

| סצים | ーターの設定を調整します                                                                                                    | 表示方法 カデゴリ・                                                                               |
|------|----------------------------------------------------------------------------------------------------|------------------------------------------------------------------------------------------|
| t    | システムとセキュリティ<br>コンピューターの状態を確認<br>バックアップの作成<br>問題の発見と解決                                                                 | ユーザー アカウントと家族のための安全設定<br>マユーザー アカウントの追加または用除<br>の 存在に、ドネ制用の除す<br>アスクトップのカスタマイズ           |
| 4    | ネットワークとインターネット<br>ネットワークの状態とタスクの表示<br>ホームグループと共有に関するオプションの違訳                                                          |                                                                                          |
| 2    | <ul> <li>ハードウェアとサウンド</li> <li>デバイスとブリンターの表示</li> <li>デバイスの通知</li> <li>プロジェクターへの接続</li> <li>共進で使うモビリティ設定の調整</li> </ul> | <ul> <li>時計: 業務: および均域<br/>キーボードまたは入力方法の変更</li> <li>コンピューターの限単操作<br/>設立の意気の表示</li> </ul> |
| Ø    | プログラム<br>プログラムのアンインストール                                                                                               |                                                                                          |

2,「フォルダーオプション」をクリック。

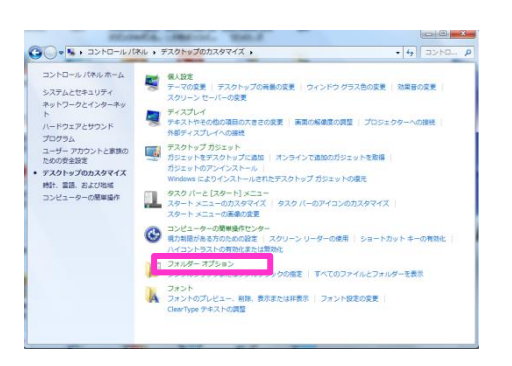

3,「登録されている拡張子は表示しない」 のチェックを外します。

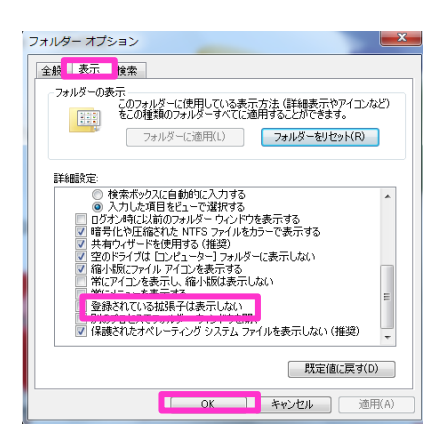

4,iTunesを立ち上げます。

「サイドバー」が表示されていない場合は、 以下のようにして表示させます。

iTunesの左上の小さな四角をクリックし、 「設定」をクリックします。

| <b>□ *</b>                                       |                                                                                             |  |
|--------------------------------------------------|---------------------------------------------------------------------------------------------|--|
| 新規(N)<br>ライブラリ<br>iTunes Store                   | ▶<br>▶<br>↓ Jレプ(H)                                                                          |  |
| ファイルをライブラリに追加(A)<br>プロパティ(G)                     | Ctrl+O<br>Ctrl+I                                                                            |  |
| ミニプレーヤーに切り替え(P)<br>設定(F)<br>メニューバーを隠す(R)         | Ctrl+Shift+M<br>Ctrl+,<br>Ctrl+B                                                            |  |
| 終了(X)                                            | ng                                                                                          |  |
| <ul> <li>iTunes Store</li> <li>請入したもの</li> </ul> | <ul> <li>✓ Alive ●</li> <li>✓ Missing You</li> <li>✓ Ring-A-Ling</li> </ul>                 |  |
| デバイス<br>ト 🔲 taku1220のiPhone 🛛 😂                  | <ul> <li>✓ Party All The Time</li> <li>✓ Out Of My Head</li> <li>✓ Electric City</li> </ul> |  |

5,「一般」をクリックし、 「ソース」の部分の「着信音」をチェック。 これでサイドバーが表示されました。

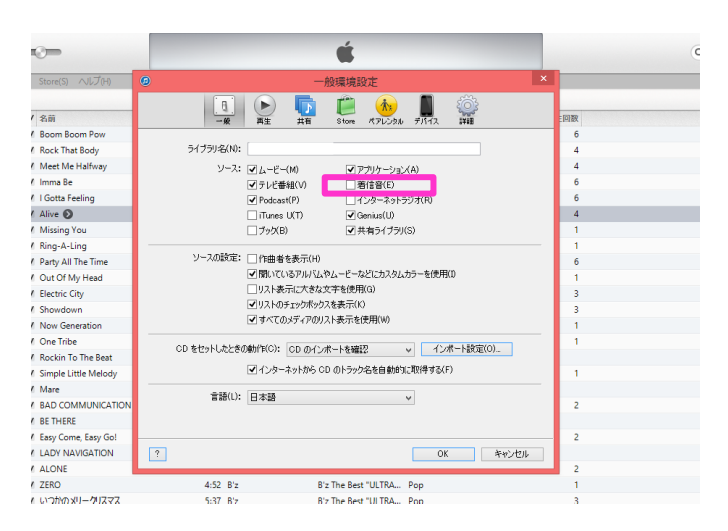

## 6,サイドバーの「着信音」をクリックします。

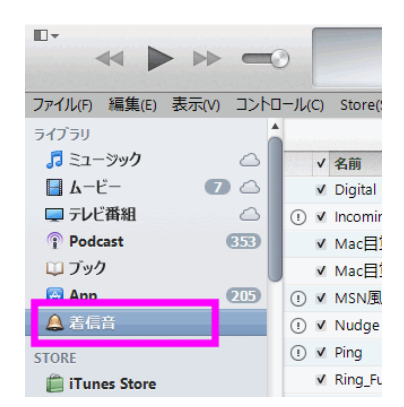

7,作成した着信音を、iTunesの着信音の部分 にドラッグし、ドロップします。

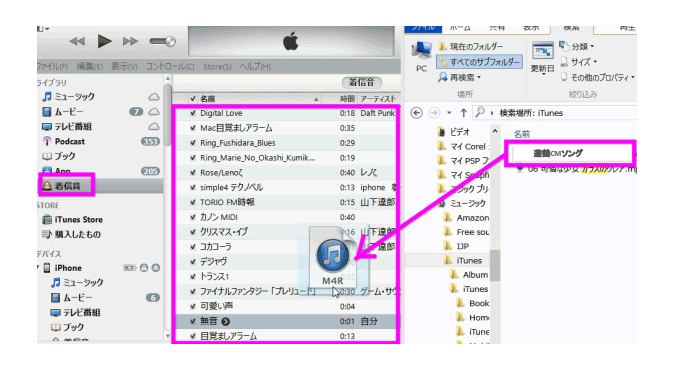

8,iPhoneをパソコンをUSBでつなげます。 サイドバーの「デバイス」の部分に 「iPhone」と表示されるので、ここを クリック。

## . Ś. ファイル(F) 編集(E) 表示(V) コントロール(C) Store(S) ヘルプ(H) 🔔 着信音 ▲ 概要 情報 着信音 31-ADD STORE 🛱 iTunes Store iPhone 5 ⇒ 購入したもの デバイス iPhone 64GB #397% 最大容量: 57.12 GB ■ ムービー 6 電話番号: ..... 💷 テレビ番組 シリアル番号: ロブック ▲ 差信音

9,iTunes中心部の上の「着信音」をクリックし、 「着信音を同期」にチェックを入れます。

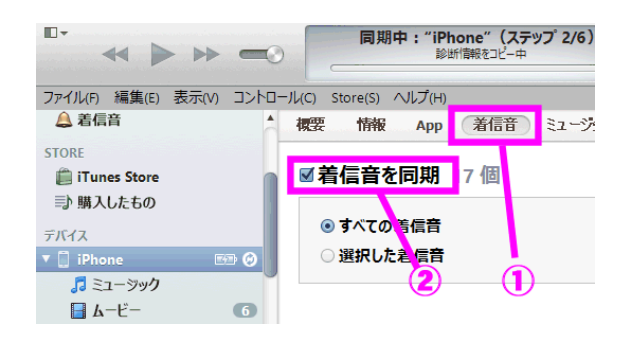

## 10,iTunesの左下に「適用」ボタンが表示 されるので、ここをクリックします。

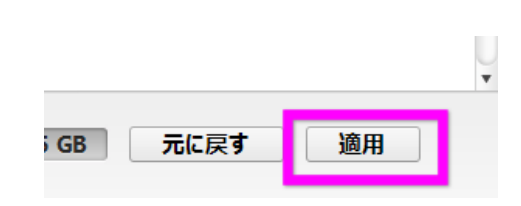

11,同期が完了したら、サイドバーのiPhone の下にある「着信音」をクリックします。 右側に転送した着信音が表示されるか 確認します。

|                           | <b>"iPhone"にムービーを同期中(</b> ス<br>コピー中(1/1):下乳神 | ステップ 6/<br>1   |
|---------------------------|----------------------------------------------|----------------|
| ファイル(F) 編集(E) 表示(V) コントロー | -ル(C) Store(S) ヘルプ(H)                        |                |
| デバイス                      | ✓ 名前 ▲<br>✓ Digital Love                     | 時間 デ<br>U:18 L |
| ↓ IPhone ↓ ↓              | ✓ Mac目覚ましアラーム                                | 0:35           |
|                           | Ring_Fushidara_Blues                         | 0:29           |
|                           | Ring_Marie_No_Okashi_Kumik                   | 0:19           |
| ↓ テレビ母組                   | ✓ Rose/Lenoζ                                 | 0:40 L         |
|                           | ✓ simple4 テクノペル                              | 0:13 ip        |
|                           | ✓ TORIO FM時報                                 | 0:15 L         |
| ② 90 年代ミュージック             | ✓ カノン MIDI                                   | 0:40           |
|                           | ✓ コカコーラ                                      | 0:31 L         |
|                           | ✓ デジャヴ                                       | 0:08           |
| ◎ トップレート                  | ✓ トランス1                                      | 0:32           |
| ◎ ミュージックビデオ               | ✓ ファイナルファンタジー「プレリュード」                        | 0:30 ク         |
| ◎ 最近再生した項目                |                                              | 0.04           |
| ◎ 最近追加した項目                | 遊蕩CMソング                                      | 0.30 륃         |
| ≣) см                     |                                              | 0.03 F         |
| 🗈 Movie                   |                                              | 0.01 E         |

## iphoneで着信音変更

12,iPhoneの「設定」を開きます。

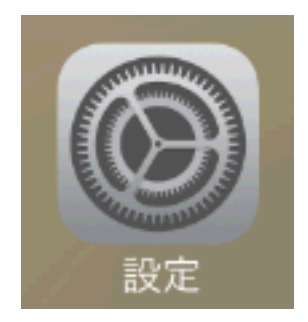

14,「着信音」をタップします。 着信音以外にも、「メッセージ」 「留守電」「メール」などの通知音もここ で変更できます。

| く設定 サウント                              | *                        |  |  |  |
|---------------------------------------|--------------------------|--|--|--|
| ボタンで変更                                | $\bigcirc \circ$         |  |  |  |
| 着信音と通知音の音量はボリュームボタンを<br>操作しても調節されません。 |                          |  |  |  |
| サウンドとバイブレーションのパターン                    |                          |  |  |  |
|                                       |                          |  |  |  |
| 着信音                                   | 煎茶 >                     |  |  |  |
| 着信音<br><br>メッセージ                      | 煎茶 ><br>サークル >           |  |  |  |
| 着信音<br>メッセージ<br>新着留守番電話               | 煎茶 ><br>サークル ><br>チャイム > |  |  |  |

- 13,「サウンド」という項目があるので 探して、開きます。
- 15,iPhoneがデフォルトで用意している着信音や、 転送した着信音のリストが表示されるので、 好きな着信音を選択します。 タップすれば選択されるので、「設定」を 閉じてしまって構いません。

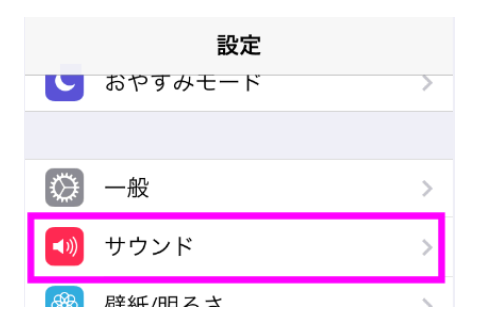

| サウンド 着信音     「「「」」 | Store |
|--------------------|-------|
| Ring_Fushidara_Blu | es    |
| Rose/Lenoζ         |       |
| simple4 テクノベル      |       |
| TORIO FM時報         |       |
| カノン MIDI           |       |
| コカコーラ              |       |
| デジャヴ               |       |
| トランス1              |       |
| 遊鶴CMソング            | ,     |
|                    |       |

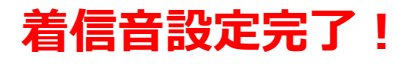